## Step 1: Log in to NSU Careers to view your Welcome Screen.

| 🖀 About me 🗸 My team 🗸 My community 🗸 |                                                                      |                | o Journal entry Jaime ~ 🚯                                   |
|---------------------------------------|----------------------------------------------------------------------|----------------|-------------------------------------------------------------|
| Welcome Jaime, you are logged in      |                                                                      |                |                                                             |
| 💋 Recruitment                         | 💋 My Development                                                     | -              | My Performance Reviews                                      |
| Administration                        | My Mandatory Activities                                              | ~              | NSU Annual Performance Review - Supervisors                 |
|                                       | No data to display                                                   |                | Current step: Manager and Employee Meet and                 |
| Conboarding                           | My Development Activities                                            | ~              | Review                                                      |
| Onboarding                            | Course name                                                          | STATUS         | <b>—</b> 0 <b>—</b> 0 <b>—</b> 0 <b>—</b> 0                 |
|                                       | NSU Careers Performance Review Training via<br>Zoom 8/26/2020 1:00PM | In<br>progress | d Toom Dasformanco Daviaur                                  |
|                                       | NSU Careers Performance Review Training via<br>Zoom 9/02/2020 1:00PM | In<br>progress | Rina Robles ~                                               |
|                                       | NSU Careers Performance Review Training via<br>Zoom 8/27/2020 1:00PM | In<br>progress | NSU Annual Performance Review                               |
|                                       | Learning Management                                                  |                | Current step: Manager Review of Employee Self<br>Assessment |
|                                       |                                                                      |                | -0-0-0-0                                                    |

## Step 2: Go to the header "My team", select "Performance Reviews."

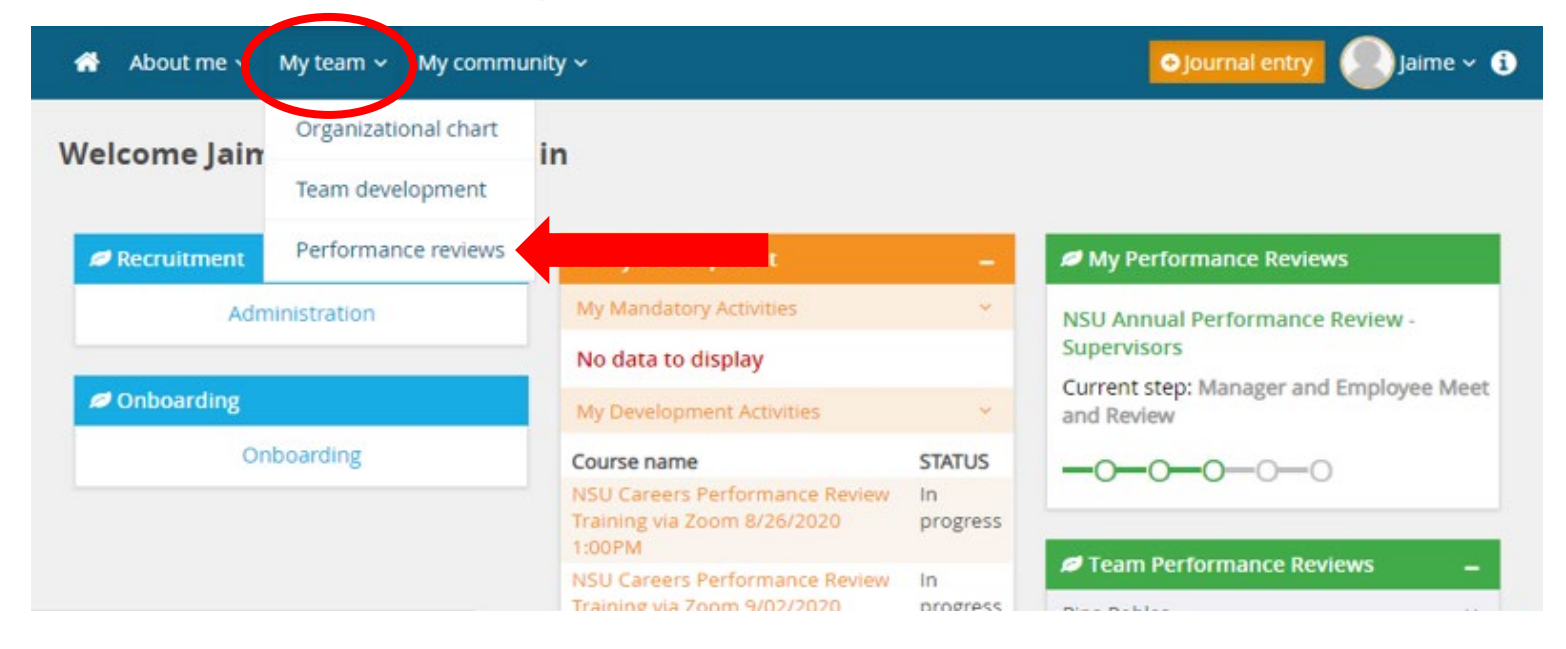

Step 3: Your teams performance reviews will appear. On the employee row, go to "I want to..." and select "View the Report."

| 🖀 About m               | e 🗸 My team 🗸 My comn            | iunity ~                        |                          |                          |            | o journal entr                                  | y 💽 jaim       |
|-------------------------|----------------------------------|---------------------------------|--------------------------|--------------------------|------------|-------------------------------------------------|----------------|
| My team p               | erformance review                | s                               |                          |                          |            |                                                 |                |
| Employee first<br>name: |                                  |                                 | Employee last na         | ime:                     |            |                                                 | Clear          |
| Level:                  | All                              | *                               | Employee prefer<br>name: | red                      |            |                                                 |                |
| Status:                 | Current                          | ~                               | Review process step:     | Select                   |            | •                                               |                |
| Role:                   |                                  | <b>M</b> 2                      |                          |                          |            |                                                 |                |
| Employee                | Review process                   | Review step                     |                          | Role                     | Start date | Due date                                        |                |
| Rina<br>Robles          | NSU Annual Performance<br>Review | Manager Review of<br>Assessment | Employee Self            | Executive<br>Assistant I | 1 Sep 2020 | 31 Oct 2020 I want to                           | Open<br>review |
| Page 1 of 1 J           | ump to page                      |                                 |                          |                          | _          | View the report                                 | Records 1 to 1 |
|                         |                                  |                                 |                          |                          |            | View progress report<br>View the review process |                |
|                         |                                  |                                 |                          |                          |            | View the development plan                       |                |

Step 4: Once the review has opened, in the top right-hand corner of the screen you will see the three icons listed below. Select the first icon to "View PDF" or the last icon for the "Printable Version".

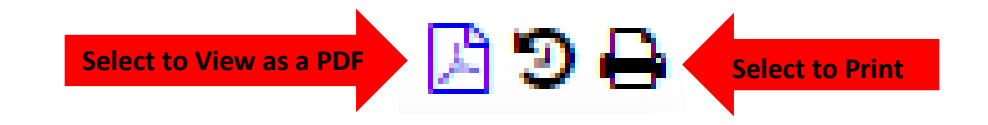

View PDF takes a minute to open but creates a link that appears on the bottom of the window. Printable version opens a print dialogue window to print or save as a PDF.

2